## **QUICK TECHNOLOGY GUIDE**

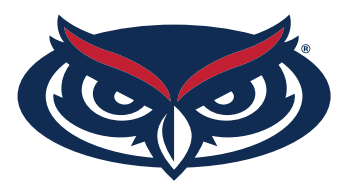

## **HOW TO FIND THE MAC ADDRESS** FOR WINDOWS USERS

- 1. Open the command prompt. Right-click on the Start button and select **Command Prompt** from the menu.
- 2. Type in **ipconfig /all** and press **Enter**. This will display your network configuration.
- 3. Find your adapter's physical address. Scroll down to your network adapter and look for the values next to "Physical Address," which is your MAC address.

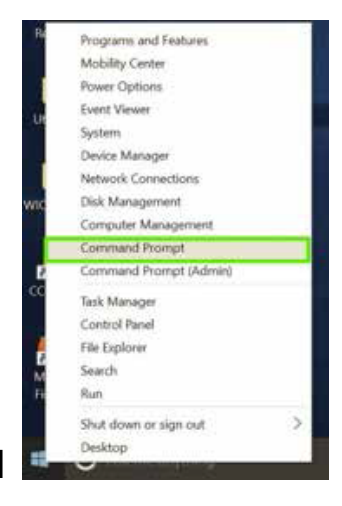

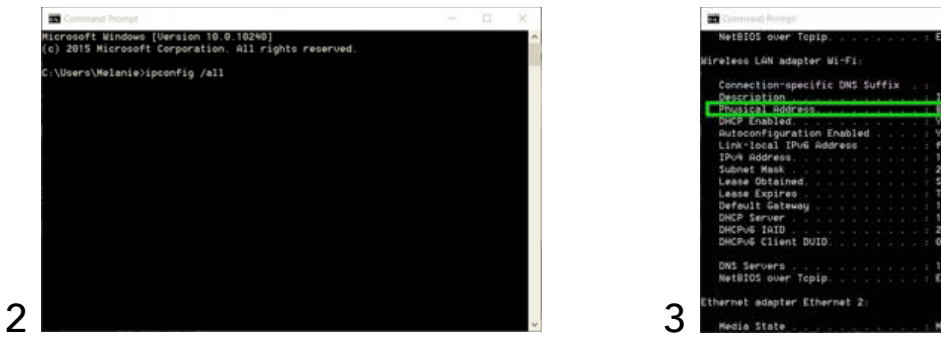

| Connection-specific DN            | 5.5 | uf | fi. |   |   |                                          |
|-----------------------------------|-----|----|-----|---|---|------------------------------------------|
| Description .<br>Physical Address |     |    |     | ÷ |   | Intel(R) Centrino(R) Advanced-N 6205     |
| DHCP Enabled                      |     |    |     |   | ÷ | Ves                                      |
| Autoconfiguration Enab            | led |    |     |   |   | Yes                                      |
| Link-local IPu6 Addres            | ε.  |    |     |   |   | fe88::8466:77b8:5ae1:4871%6(Preferred)   |
| IPut Address                      |     |    |     |   |   | 192.168.2.108(Preferred)                 |
| Subnet Hask                       |     |    |     |   |   | 255.255.255.0                            |
| Lease Obtained                    |     |    |     |   |   | Sunday, August 23, 2015 6:14:17 PH       |
| Lesse Expires                     |     |    |     |   |   | Tuenday, Rugust 25, 2015 9:21:05 AM      |
| Default Gateway                   |     |    |     |   |   | 192,168,2,1                              |
| DHCP Server                       |     |    |     |   |   | 192.168.2.1                              |
| DHCPUS INID                       |     |    |     |   |   | 260323915                                |
| DHCPUS Client DUID                |     |    |     |   |   | 00-01-00-01-19-92-AB-E2-84-3A-4B-C8-E9-0 |
| DNS Servers                       |     |    |     |   |   | 192.168.2.1                              |
| NetBIOS over Tcbip.               |     |    |     |   |   | Enabled                                  |

For all other technical challenges please visit fau.edu/student/technology

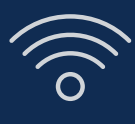

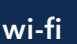

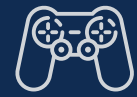

gaming console

smart tv

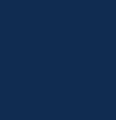

other devices